W celu usprawnienia obsługi polowań zbiorowych Zarząd zaleca zgłaszanie swojego udziału w polowaniu poprzez elektroniczną książkę pobytu myśliwych w łowisku z zakładce "rejestr polowań zbiorowych". Zgłoszenia należy dokonać najpóźniej do środy poprzedzającej polowanie. Prowadzący polowanie musi mieć czas na przygotowanie posiłku, naganki, zaplanowania terenu. Przeddzień polowania Zarząd wydrukuje listę osób zgłoszonych na polowanie oraz druk rozliczenia polowania. Koledzy którzy nie dokonali zgłoszenia przez Internet bezwzględnie muszą powiadomić telefonicznie prowadzącego lub łowczego o planowanym udziale w polowaniu z zachowaniem terminu.

## Jak dokonać zgłoszenia udziału w polowaniu zbiorowym?

Po otworzeniu elektronicznej książki pobytu myśliwych w łowisku naciskamy środkową ikonę z rysunkiem postaci "rejestr polowań zbiorowych". Otwiera się okno z listą polowań zbiorowych w obwodzie w którym się logowaliśmy. Aby zgłosić swój udział w polowaniu należy wybrać polowanie, nacisnąć ikonę postaci ze znakiem + w wierszu z datą polowania (po prawej stronie wiersza). Otworzy się następne okno ze szczegółami polowania. W tym oknie można zgłosić udział swojego psa i naganiacza ( u nas nie praktykowane). Następnie naciskamy klawisz "potwierdzam" i "OK." w komunikacie EPI. Już jesteś zgłoszony na polowanie zbiorowe!! Łatwe, proste i intuicyjne.

## Jak zrezygnować z polowania zbiorowego do którego się zgłosiłeś?

Otwierasz wszystkie zakładki włącznie z rejestrem polowań zbiorowych. Zwróć uwagę, że ikona z postacią która oznaczona była znakiem + przy wpisywaniu teraz oznaczona jest znakiem – (minus). Naciskasz tą ikonę, pokazuje się okno z przyciskiem "rezygnacja". Naciskasz ten przycisk i potem "OK." w komunikacie EPI. I już zrezygnowałeś z polowania.

## Jak dokonać zgłoszenia udziału gościa lub kolegi, członka koła, w polowaniu zbiorowym?

Postępuje się dokładnie tak samo jak przy zgłaszaniu siebie z tą małą różnicą że naciskasz ikonkę z dwoma postaciami i znakiem +. Po otwarciu okna wpisujesz imię i nazwisko zgłaszanej osoby następnie przycisk "potwierdzam" i "OK."

## Jak dokonać rezygnacji gościa lub kolegi, członka koła, w polowaniu zbiorowym?

Postępuje się tak samo jak w przypadku rezygnacji swojej z tą różnicą że naciskasz ikonę z dwoma postaciami i znaczkiem – (minus). Dalej tak jak w opisie powyżej.

- pamiętaj aby zgłosić gościa musisz uzyskać zgodę Zarządu na jego udział w polowaniu zbiorowym
- pamiętaj poinformować swojego gościa o odpłatności po zakończeniu polowania
- pamiętaj że jeżeli nie możesz poradzić sobie z programem jestem pod telefonem do pomocy